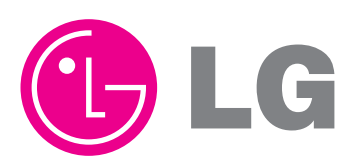

# MODEL : PRHR041/PRHR041A PRHR031/PRHR031A

# PRHR021/PRHR021A

#### CAUTION

Before Servicing the unit, read the safety precautions in General SVC manual. Only for authorized service personnel.

# TABLE OF CONTENTS

| Safety Precautions            | 3  |
|-------------------------------|----|
| Part 1 General Information    | .5 |
| Model Names                   | .6 |
| External Appearance           | .7 |
| Nomenclature                  | .8 |
| Part 2 HR Units               | 9  |
| Part 3 PCB Setting1           | 9  |
| Part 4 Trouble shooting guide | 5  |

# **Safety Precautions**

To prevent injury to the user or other people and property damage, the following instructions must be followed.

Incorrect operation due to ignoring instruction will cause harm or damage. The seriousness is classified by the following indications.

**AWARNING** This symbol indicates the possibility of death or serious injury.

**ACAUTION** This symbol indicates the possibility of injury or damage to properties only.

■ Meanings of symbols used in this manual are as shown below.

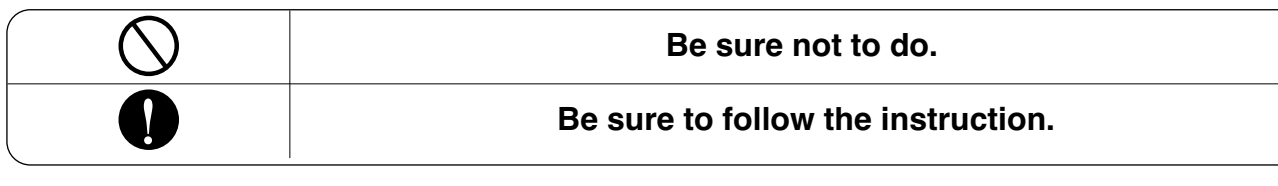

**A**WARNING

Installation

When installing and moving the air conditioner to another site, do not charge it with a different refrigerant from the refrigerant specified on the unit

• If a different refrigerant or air is mixed with the original refrigerant, the refrigerant cycle may malfunction and the unit

may be damaged.

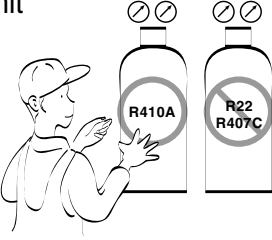

#### Operation

Do not damage or use an unspecified power cord.

• There is risk of fire, electric shock, explosion, or injury.

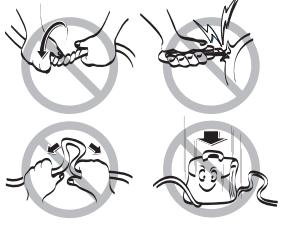

# Do not touch the power switch with wet hands.

There is risk of fire, electric shock, explosion, or injury.

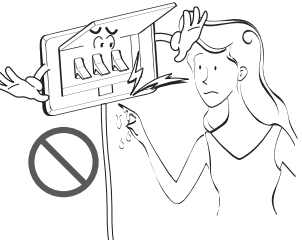

#### Safety Precautions

# 

Operation

Make the connections securely so that the outside force of the cable may not be applied to the terminals.

• Inadequate connection and fastening may generate heat and cause a fire.

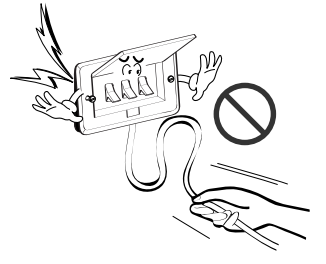

Install the HR unit at a place in which it is not affected by operation mode changing noise.

• Installation within cell such as meeting room etc, may disturb business due to noise.

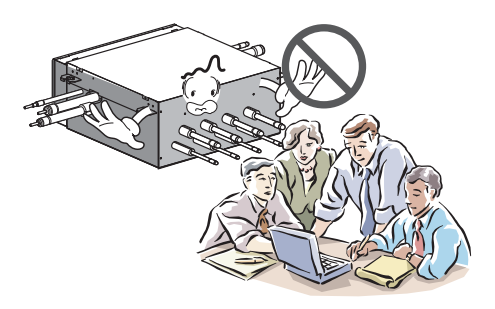

Avoid a place where rain may enter since the HR unit is for indoor

• There is risk of property damage, failure of product or electric shock.

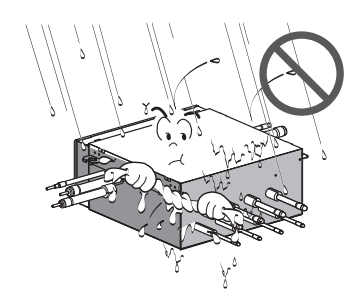

# Part 1 General Information

| 1. Model Names         | 6 |
|------------------------|---|
| 2. External Appearance | 7 |
| 3. Nomenclature        | 8 |

# 1. Model Names

## 1.1 HR Unit

| Power Supply                        | 2 branches | 3 branches | 4 branches |
|-------------------------------------|------------|------------|------------|
| 1Ø, 220-240V, 50Hz / 1Ø, 220V, 60Hz | PRHR021    | PRHR031    | PRHR041    |
| 1Ø, 208/230V, 60Hz                  | PRHR021A   | PRHR031A   | PRHR041A   |

# 2. External Appearance

### 2.1 HR Unit

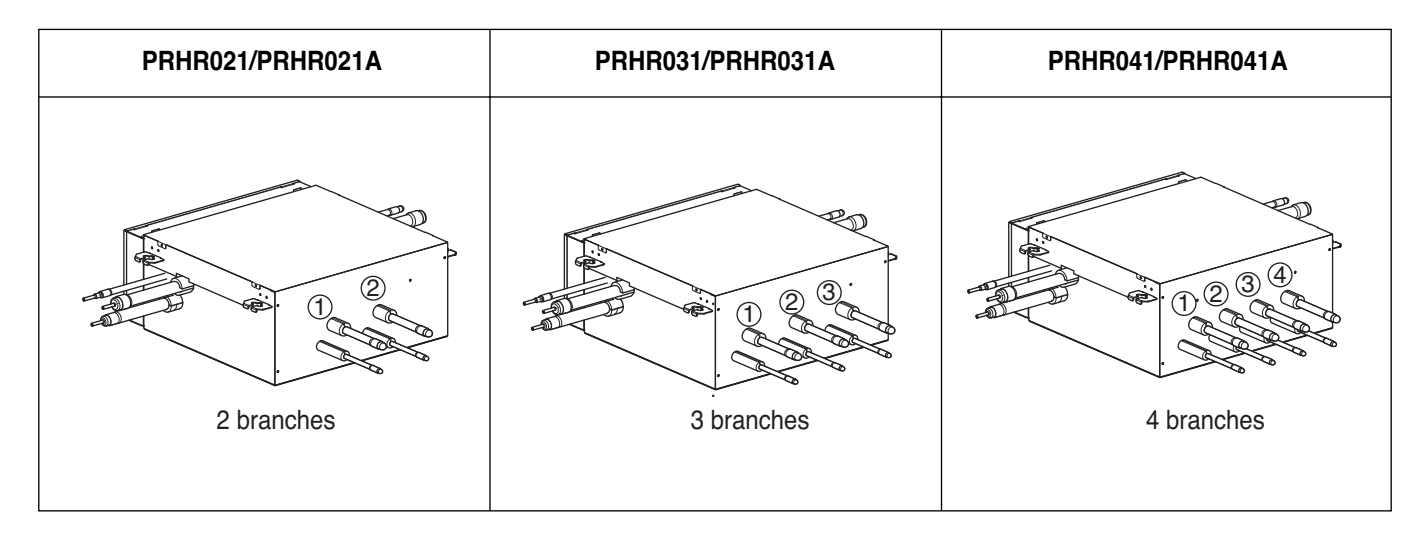

# 3. Nomenclature

### 3.1 HR Unit

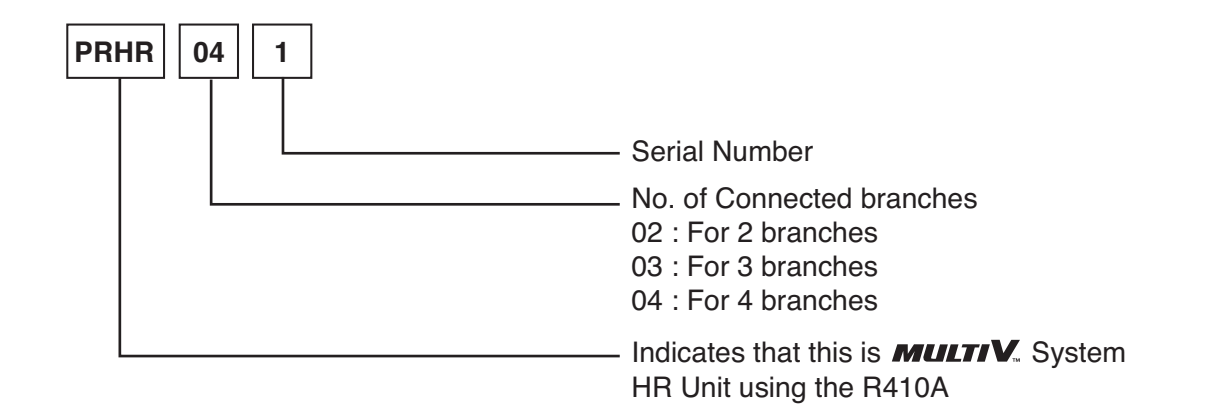

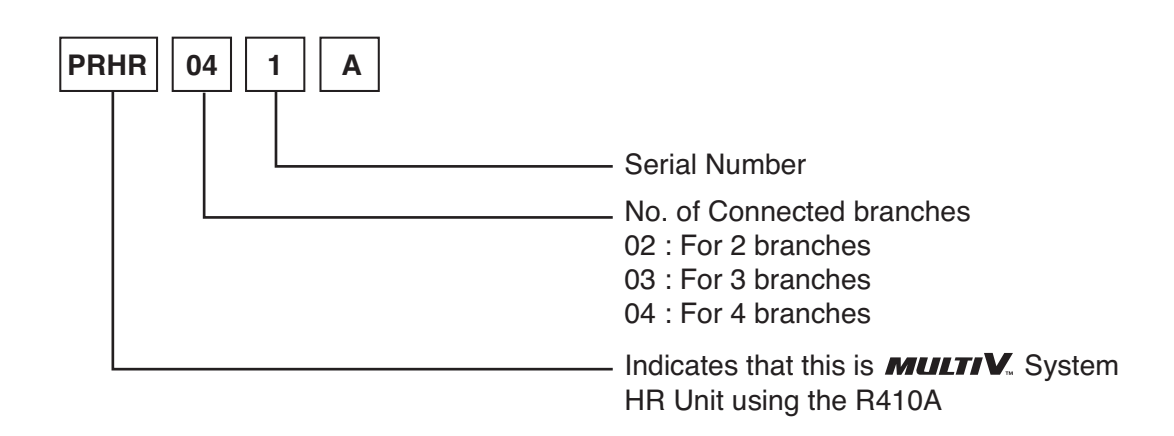

# Part 2 HR Units

# **HR Units**

| 1. Specifications           | 11 |
|-----------------------------|----|
| 2. Parts Functions          | 12 |
| 3. Dimensions               | 13 |
| 4. Piping Diagrams          | 14 |
| 5. Wiring Diagrams          | 15 |
| 6. Electric Characteristics | 16 |
| 7. Functions                | 17 |

# **Specifications**

## 1. HR Unit

| Model                               |              | PRHR021/PRHR021A                                               | PRHR031/PRHR031A                                 | PRHR041/PRHR041A |               |  |  |
|-------------------------------------|--------------|----------------------------------------------------------------|--------------------------------------------------|------------------|---------------|--|--|
| Max. Connectable N                  | lo. of Indoc | or Units                                                       | 16                                               | 16 24            |               |  |  |
| Max. Connectable N                  | lo. of Indoc | or Units of a branch                                           | 8                                                | 8                | 8             |  |  |
| Net. Weight                         | kg           |                                                                | 18                                               | 20               | 22            |  |  |
|                                     | lbs          |                                                                | 39.7                                             | 44.1             | 48.5          |  |  |
| Dimensions                          | mm           |                                                                | 801x218x617                                      | 801x218x617      | 801x218x617   |  |  |
| (WxHxD)                             | Inch         |                                                                | 31.5x8.6x24.3                                    | 31.5x8.6x24.3    | 31.5x8.6x24.3 |  |  |
| Casing                              |              |                                                                | Galvanized steel plate                           |                  |               |  |  |
| Connecting Pipes                    | Indoor       | Liquid Pipe [mm/inch]                                          |                                                  | Ø9.52[3/8]       |               |  |  |
|                                     |              | Gas Pipe [mm/inch]                                             |                                                  | Ø15.88[5/8]      |               |  |  |
|                                     | Outdoor      | Liquid [mm/inch]                                               | Ø9.52[3/8]                                       | Ø12.7[1/2]       | Ø15.88[5/8]   |  |  |
|                                     |              | Low Pressure [mm/inch]                                         | Ø22.2[7/8]                                       | Ø28.58[1 1/8]    | Ø28.58[1 1/8] |  |  |
|                                     |              | High Pressure [mm/inch]                                        | Ø19.05[3/4]                                      | Ø22.2[7/8]       | Ø22.2[7/8]    |  |  |
| Sound Absorbing Insulation Material |              |                                                                | Polyethylene Foam                                |                  |               |  |  |
| Power Supply                        |              | 1Ø, 220-240V, 50Hz / 1Ø, 220V, 60Hz(PRHR041, PRHR031, PRHR021) |                                                  |                  |               |  |  |
|                                     |              |                                                                | 1Ø, 208/230V, 60Hz(PRHR041A, PRHR031A, PRHR021A) |                  |               |  |  |

#### Notes:

1. Voltage range : Units are suitable for sue on electrical systems where voltage supplied to units terminals is not below or above listed range limits.

2. Maximum allowable voltage unbalance between phases is 2%

# **Parts Functions**

### 1. Parts Functions

| Parts name             | Symbol                                 | Major function                                                                     |
|------------------------|----------------------------------------|------------------------------------------------------------------------------------|
| Low pressure gas pipe  | LPGV                                   | Pipe for low pressure gas                                                          |
| High pressure gas pipe | HPGV                                   | Pipe for high pressure gas                                                         |
| Liquid pipe 1          | LP1                                    | Liquid pipe connected with outdoor unit                                            |
| Liquid bypass valve    | bass valve LBV Prevent liquid charging |                                                                                    |
| Solenoid assembly 1, 2 | SOL1, 2                                | Control the path for heating or cooling                                            |
| Liquid pipe 2          | LP2                                    | Liquid pipe connected with indoor unit                                             |
| Gas pipe               | GSP                                    | Gas pipe connected with indoor unit                                                |
| Balancing valve        | BLV                                    | Control the pressure between High and Low pressure pipe during operation switching |
| Subcooling EEV         | SCEEV                                  | Control the subcooling                                                             |

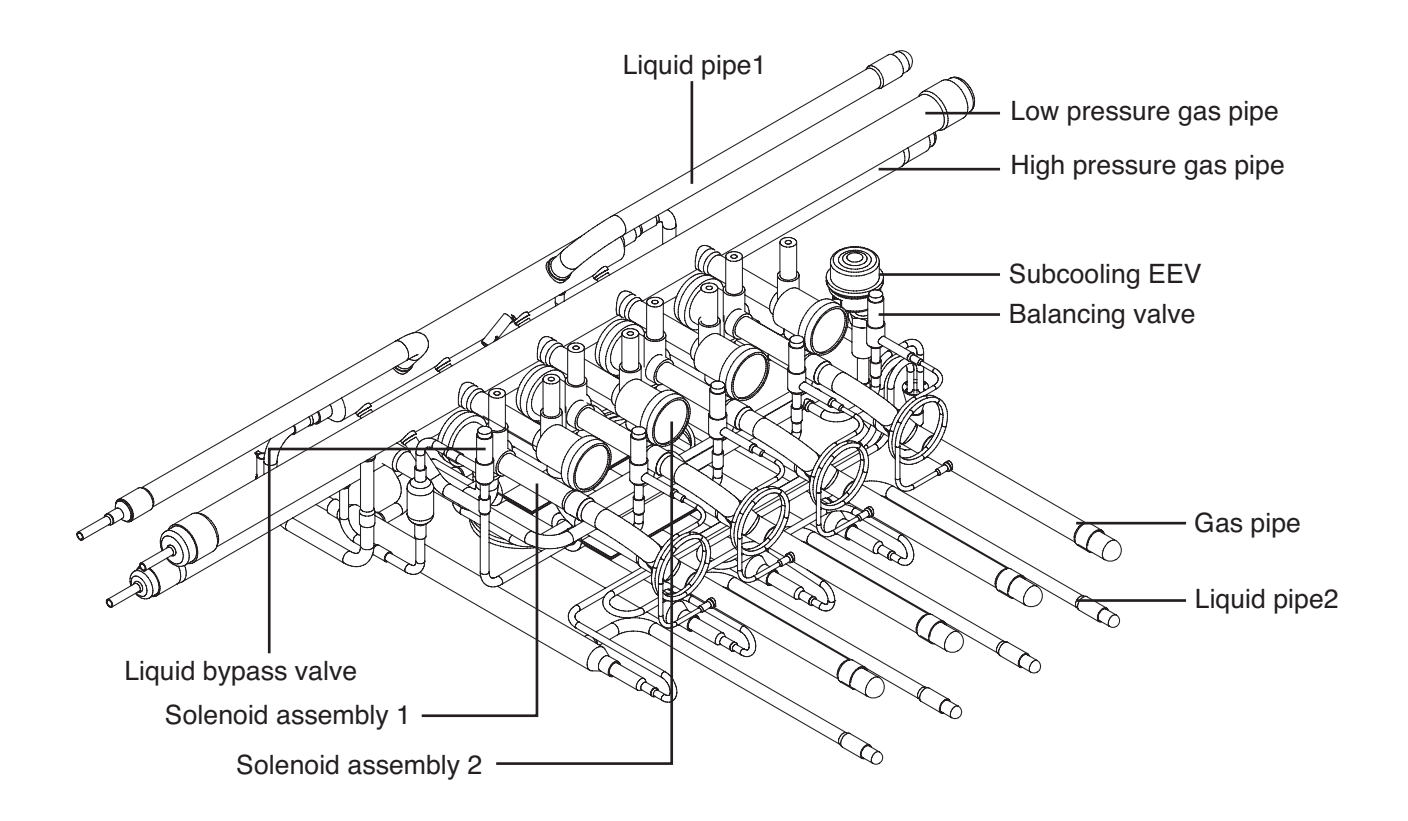

#### Dimensions

# Dimensions

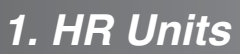

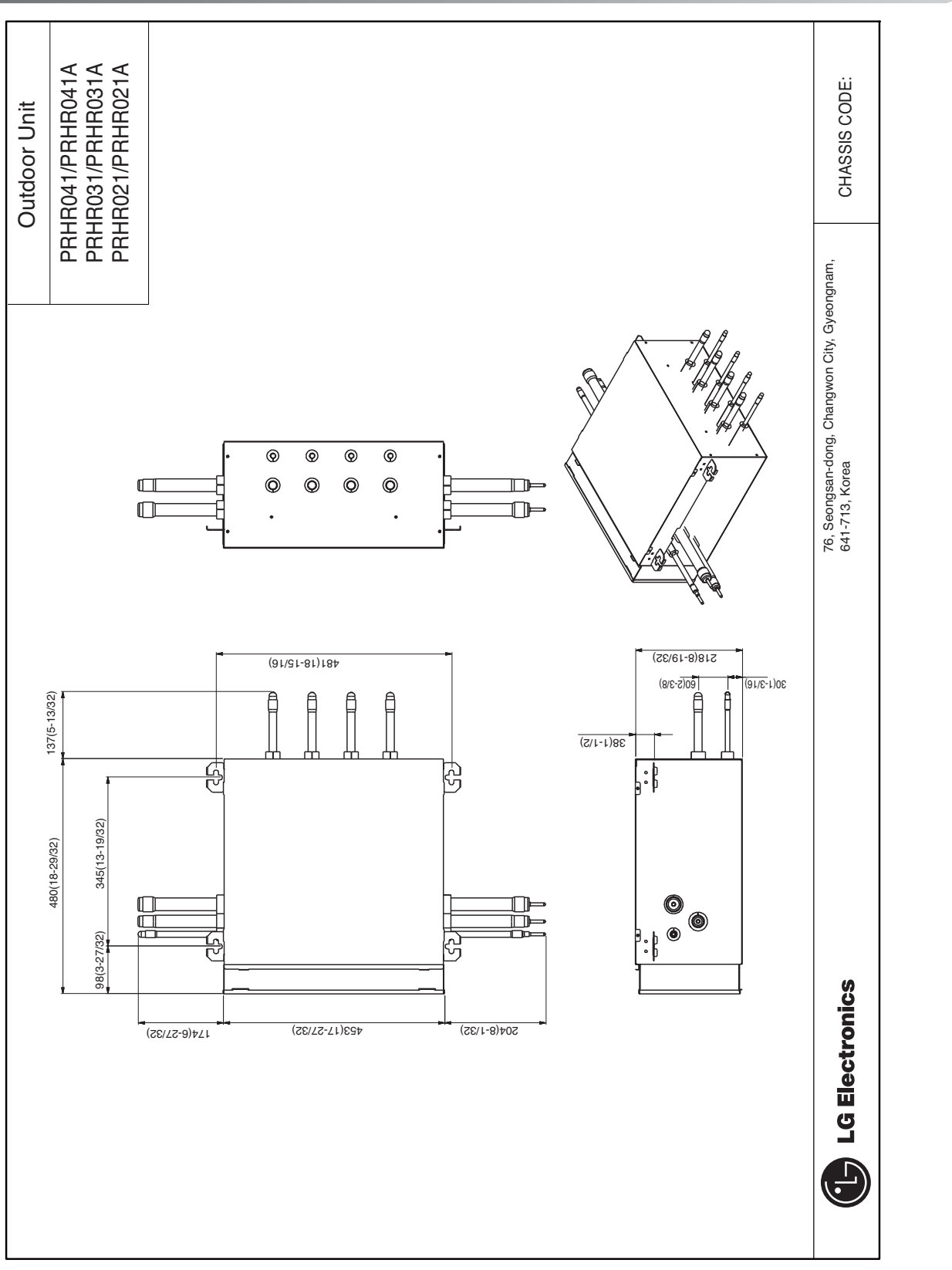

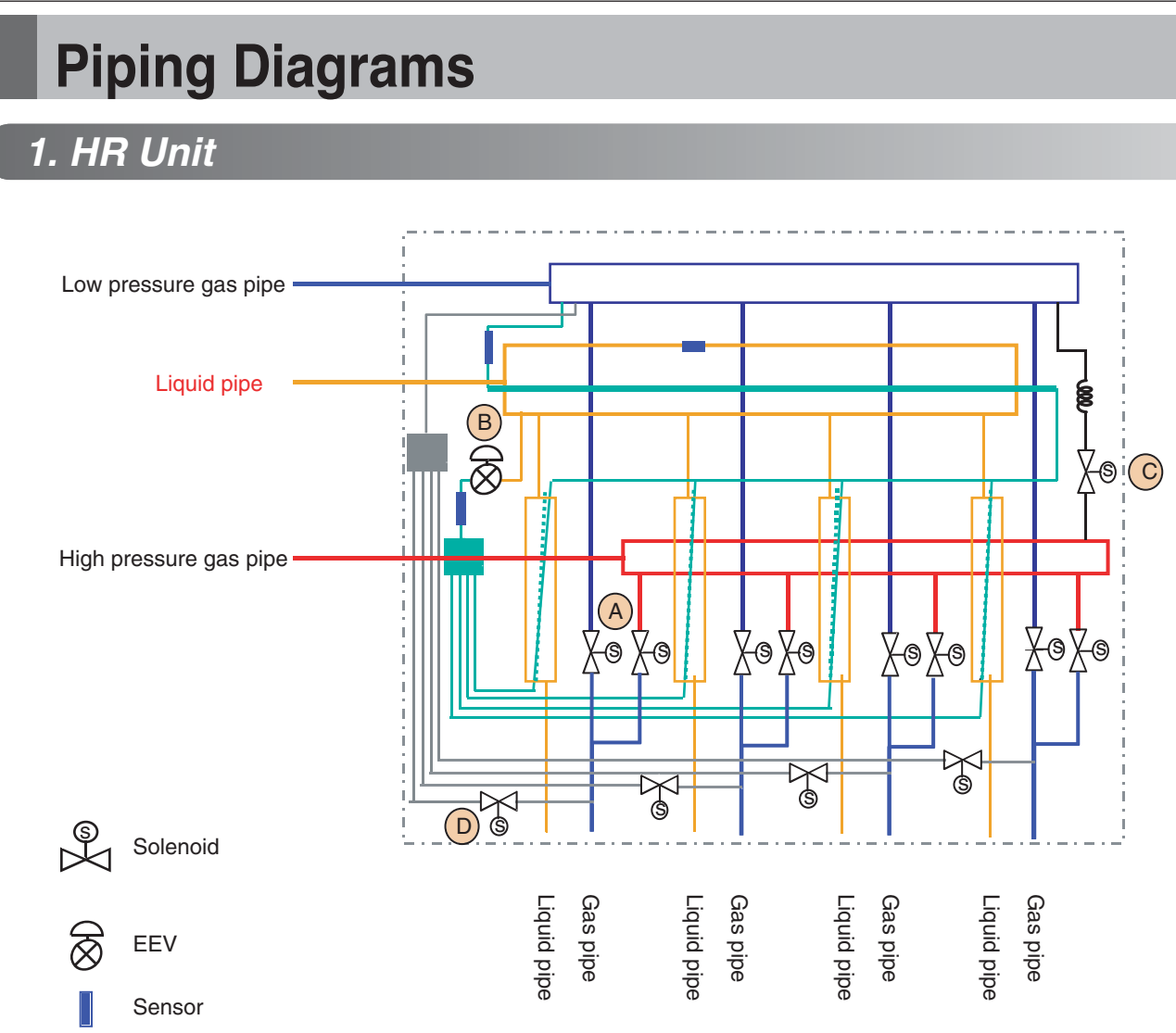

- A : To be switched operation between cooling and heating by two Solenoid valve
- (B) : To be used decreasing noise according to sub-cooling of inlet and outlet of indoor unit (Simultaneous operation)
- © : To prevent liquid charging between high pressure gas valve and HR unit at cooling mode
- D : To be controlled the pressure between high and low pressure pipe during operation switching

# **Wiring Diagrams**

### 1. HR Units

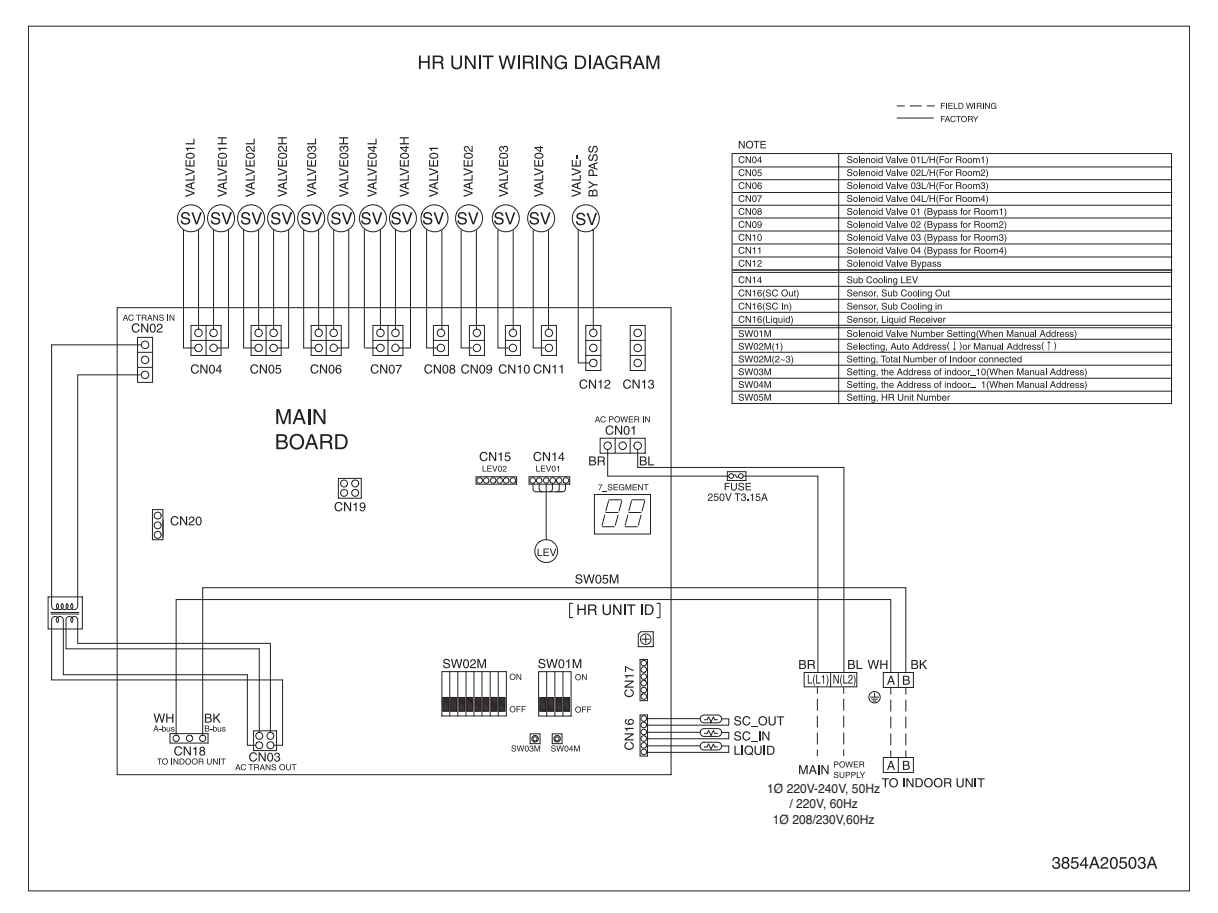

| CN04         | Solenoid valve 01L/H(For room1)                                         |
|--------------|-------------------------------------------------------------------------|
| CN05         | Solenoid valve 02L/H(For room2)                                         |
| CN06         | Solenoid valve 03L/H(For room3)                                         |
| CN07         | Solenoid valve 04L/H(For room4)                                         |
| CN08         | Solenoid valve 01 (Bypass for room1)                                    |
| CN09         | Solenoid valve 02 (Bypass for room2)                                    |
| CN10         | Solenoid valve 03 (Bypass for room3)                                    |
| CN11         | Solenoid valve 04 (Bypass for room4)                                    |
| CN12         | Solenoid valve bypass                                                   |
| CN14         | Sub cooling EEV                                                         |
| CN16(SC Out) | Sensor, sub cooling out                                                 |
| CN16(SC In)  | Sensor, sub cooling in                                                  |
| CN18(Liquid) | Sensor, liquid receiver                                                 |
| SW01M        | Solonoid valve number Setting(When manual address)                      |
| SW02M(1)     | Selecting, auto address( $\downarrow$ ) or manual address( $\uparrow$ ) |
| SW02M(2~3)   | Setting, total number of indoor connected                               |
| SW03M        | Setting, the address of indoor_10(When manual address)                  |
| SW04M        | Setting, the address of indoor_1 (When manual address)                  |
| SW05M        | Setting, HR unit number                                                 |
|              |                                                                         |

# **Electric Characteristics**

### 1. HR Units

| Units   |    |       | Power Supply         |      | IFM |    | Input(W) |         |         |
|---------|----|-------|----------------------|------|-----|----|----------|---------|---------|
| Model   | Hz | Volts | Voltage Range        | MCA  | MFA | kW | FLA      | Cooling | Heating |
| PRHR021 |    |       | Max: 242<br>Min: 198 | 0.1  | 15  | -  | -        | 14      | 14      |
| PRHR031 | 50 | 220   |                      | 0.15 | 15  | -  | -        | 21      | 21      |
| PRHR041 |    |       |                      | 0.2  | 15  | -  | -        | 28      | 28      |

| Units    |    |         | Power         | Supply | IF  | М  | Inpu | t(W)    |         |
|----------|----|---------|---------------|--------|-----|----|------|---------|---------|
| Model    | Hz | Volts   | Voltage Range | MCA    | MFA | kW | FLA  | Cooling | Heating |
| PRHR021A |    |         | 0 Max: 252    | 0.1    | 15  | -  | -    | 14      | 14      |
| PRHR031A | 60 | 208/230 |               | 0.15   | 15  | -  | -    | 21      | 21      |
| PRHR041A |    |         |               | 0.2    | 15  | -  | -    | 28      | 28      |

#### Symbols:

MCA: Minimum Circuit Amperes (A)

MFA : Maximum Fuse Amperes(see note 5)

- kW : Fan Motor Rated Output(kW)
- FLA : Full Load Amperes(A)
- IFM : Indoor Fan Motor

#### Note :

1. Voltage Range

Units are suitable for use on electrical system where voltage supplied to unit terminals is not below or above the listed range limits.

- 2. Maximum allowable voltage unbalance between phase is 2%.
- 3. MCA/MFA MCA =  $1.25 \times FLA$ MFA  $\leq 4 \times FLA$ (Next lower standard fuse rating. Minimum 15A)
- 4. Select wire size based on the MCA.
- 5. Instead of fuse, use Circuit Breaker.

# **Functions**

### 1. Basic Control

### **1.1 Normal Operation**

| Actuator                | Power on              | Cooling operation | Heating operation | Stop state |
|-------------------------|-----------------------|-------------------|-------------------|------------|
| High pressure gas valve | Close                 | Close             | Open              | Keep       |
| Low pressure gas valve  | After 30 sec.<br>Open | Open              | Close             | Кеер       |
| Liquid valve            | Close                 | Open              | Close             | Close      |

### 1.2 Starting Control(Heating Mode Only)

If the system is operated in the heating mode, all high pressure gas valves are opened

#### 1.3 Valve Control

Mode change timer is calculated as Table 1, and valves are controlled by Mode change timer according to Table 2.

Table 1. Mode change timer calculation

| Previous mode       | Changing mode       | Mode change timer                                 |
|---------------------|---------------------|---------------------------------------------------|
| Stop or ventilation | Cooling or heating  | 120 sec                                           |
| Cooling mode        | Heating             | 180 sec                                           |
| Heating mode        | Cooling             | 120 sec                                           |
| Cooling or heating  | Stop or ventilation | During heating : 60 sec<br>During cooling : 0 sec |

| Table 2. Valve control by | mode change timer |
|---------------------------|-------------------|
|---------------------------|-------------------|

| Operating<br>mode | Mode change<br>timer | H/P gas<br>valve                                     | L/P gas<br>valve | Balancing<br>valve |
|-------------------|----------------------|------------------------------------------------------|------------------|--------------------|
|                   | 120 ≤ timer          | Кеер                                                 | Keep             | Close              |
| Cooling           | 0 < timer < 120      | Close                                                | Close            | Open               |
|                   | timer = 0            | Close                                                | Open             | Close              |
|                   | 180 ≤ timer          | Keep                                                 | Keep             | Close              |
| Heating           | 0 < timer < 180      | Close                                                | Close            | Close              |
|                   | timer = 0            | Open                                                 | Close            | Close              |
| Stop or           | $0 < timer \le 5$    | Cooling mode :<br>Close                              | Keep             | Close              |
| ventilation       | Timer = 0            | Heating mode :<br>Low pressure<br>gas valve<br>Close | Кеер             | Close              |

### 2. Special Control

### 2.1 Oil Return/Defrost Control

| Component               | Starting     | Running | Ending        |
|-------------------------|--------------|---------|---------------|
| Inverter compressor     | Stop         | 60 Hz   | 40 Hz         |
| High pressure gas valve | Keep         | Close   | Open or Close |
| Low pressure gas valve  | Keep         | Open    | Open or Close |
| Balancing valve         | Open for 30s | Close   | Close         |

### 2.2 Liquid Bypass Control

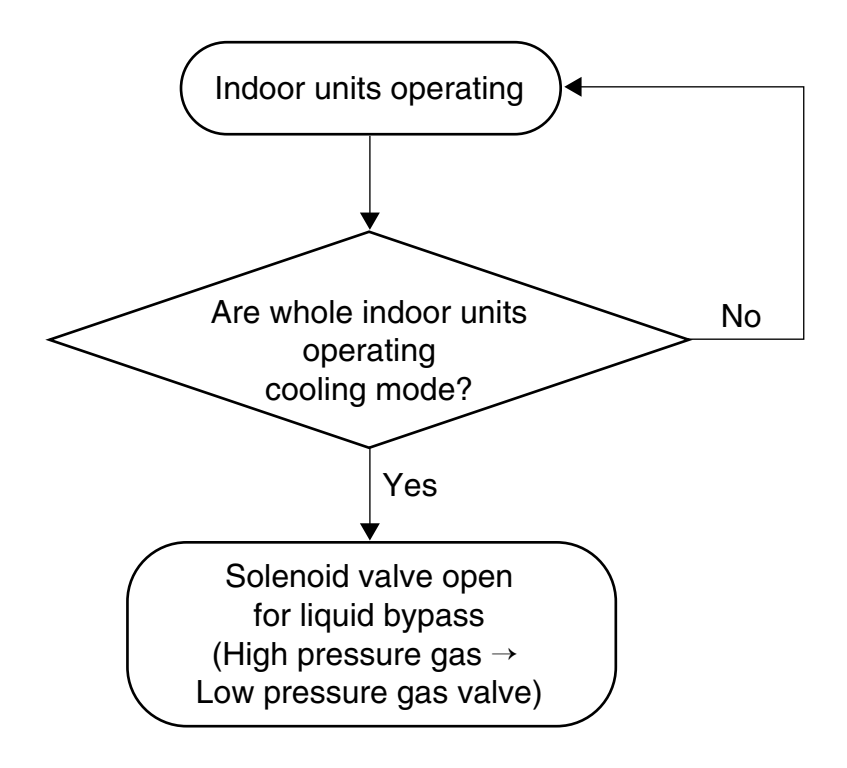

#### 2.3 Subcooling EEV Control

Target : about 25°C

Subcooling EEV works with Fuzzy rules to keep the degree of subcooling at the outlet of subcooler during simultaneous operation

The degree of subcooler = T outlet of subcooler – T inlet of subcooler

# Part 3 PCB Setting

# **PCB** Setting

| HR Unit PCB                                                     | 21 |
|-----------------------------------------------------------------|----|
| 1. Switch for Setup of HR Unit                                  | 21 |
| 2. Method for Addressing of Indoor and HR Unit                  | 26 |
| 3. Flow Chart for Auto-Addressing of Indoor and HR Unit         | 28 |
| 4. Example of Manual Valve Addressing(Non-Zoning setting)       | 31 |
| 5. Example of Manual Valve addressing(Zoning setting)           | 32 |
| 6. Example of Checking Valve Address                            | 33 |
| 7. Identification of Manual Valve ID (Address)                  | 33 |
| 8. Method of checking the pipe detection result at outdoor unit | 33 |
| 9. Setting method of Master indoor unit in zoning               | 34 |

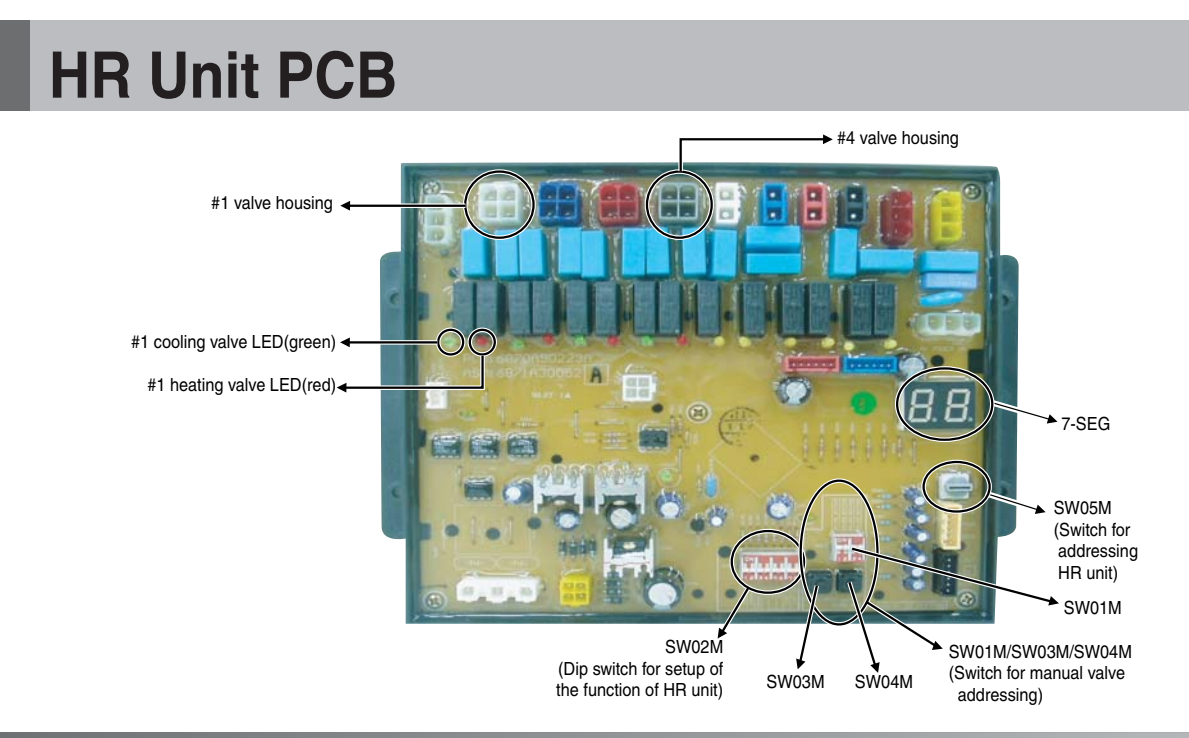

### 1. Switch for Setup of HR Unit

#### 1. Main function of SW02M

|                 | ON S/W | Selection                                             |
|-----------------|--------|-------------------------------------------------------|
|                 | No.1   | Method for pipe detection of an HR unit (Auto/Manual) |
|                 | No.2   | Model of HR unit                                      |
|                 | No.3   | Model of HR unit                                      |
|                 | No.4   | Model of HR unit                                      |
|                 | No.5   | Valve group setting                                   |
| 1 2 3 4 5 6 7 8 | No.6   | Valve group setting                                   |
| SW02M           | No.7   | Use only in factory production (preset to "OFF")      |
| 01102.00        | No.8   | Use only in factory production (preset to "OFF")      |

1) Selection of the method for pipe detection of an HR unit (Auto/Manual)

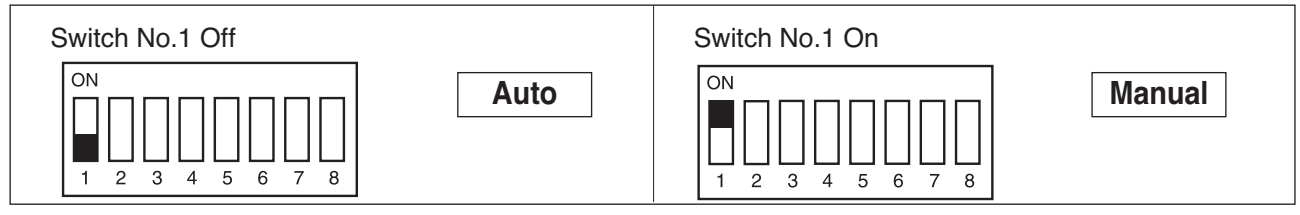

#### 2) Setting the zoning control

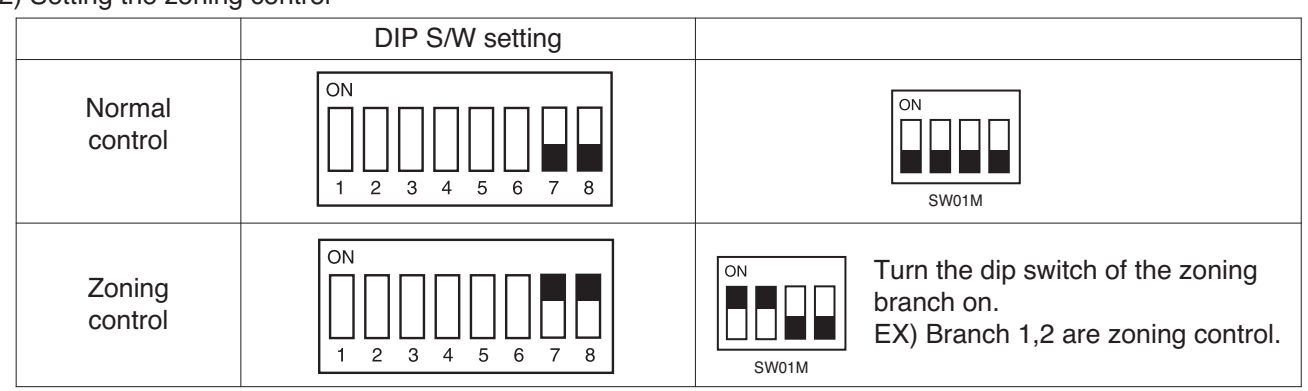

3) Selection of the model of the HR unit

|                         | (For 2 branches) | (For 3 branches) | (For 4 branches)      |
|-------------------------|------------------|------------------|-----------------------|
|                         | PRHR021/PRHR021A | PRHR031/PRHR031A | PRHR041/PRHR041A      |
| Initial                 | ON               | ON               | ON                    |
| Setting                 | 1 2 3 4 5 6 7 8  | 1 2 3 4 5 6 7 8  | 1 2 3 4 5 6 7 8       |
| 1 branches              | ON               | ON               | ON                    |
| Connected               | 1 2 3 4 5 6 7 8  | 1 2 3 4 5 6 7 8  | 1 2 3 4 5 6 7 8       |
| 2 branches              | ON               | ON               | ON                    |
| Connected               | 1 2 3 4 5 6 7 8  | 1 2 3 4 5 6 7 8  | 1 2 3 4 5 6 7 8       |
| 3 branches              |                  | ON               | ON                    |
| Connected               |                  | 1 2 3 4 5 6 7 8  | 1 2 3 4 5 6 7 8       |
| 4 branches<br>Connected |                  |                  | ON<br>1 2 3 4 5 6 7 8 |

\* Each model is shipped with the switches No.2 and No.3 pre-adjusted as above in the factory.

# WARNING

- If you want to use a PRHR031/PRHR031A for 2 branches HR unit after closing the 3rd pipes, set the dip switch for 2 branches HR unit.
- If you want to use a PRHR041/PRHR041A for 3 branches HR unit after closing the 4th pipes, set the dip switch for 3 branches HR unit.
- If you want to use a PRHR041/PRHR041A for 2 branches HR unit after closing the 3rd and 4th pipes, set the dip switch for 2 branches HR unit.
- The unused port must be closed with a copper cap, not with a plastic cap.

#### 4) Setting the Valve group.

|                                                | Dip switch setting                                     | Example                                                                 |
|------------------------------------------------|--------------------------------------------------------|-------------------------------------------------------------------------|
| Not control                                    | $ \begin{array}{c ccccccccccccccccccccccccccccccccccc$ | Indoor unit<br>Indoor unit<br>Indoor unit<br>Indoor unit<br>Indoor unit |
| No.1, 2 valve<br>control                       | ON<br>1 2 3 4 5 6 7 8                                  | Indoor unit<br>Indoor unit<br>Large capacity indoor unit                |
| No.2, 3 valve<br>control                       | ON<br>1 2 3 4 5 6 7 8                                  | Indoor unit<br>Large capacity indoor unit<br>Indoor unit                |
| No.3, 4 valve<br>control                       | ON<br>1 2 3 4 5 6 7 8                                  | Large capacity indoor unit<br>Indoor unit<br>Indoor unit                |
| No.1, 2 valve<br>/<br>No.3, 4 valve<br>control | $ \begin{array}{c ccccccccccccccccccccccccccccccccccc$ | Large capacity indoor unit                                              |

#### Note:

If the large capacity indoor units are installed, below Y branch pipe should be used

#### \* Y branch pipe

[Unit:mm(inch)]

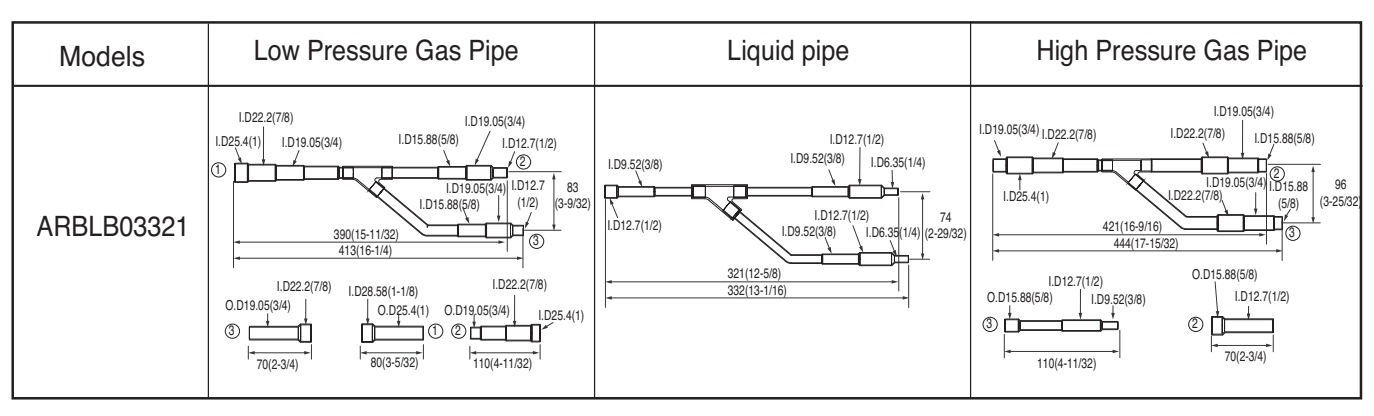

#### 2. SW05M (Rotary switch for addressing HR unit)

Must be set to '0' when installing only one HR unit. When installing multiple HR units, address the HR units with sequentially increasing numbers starting from '0'.

Ex) Installation of 3 HR units

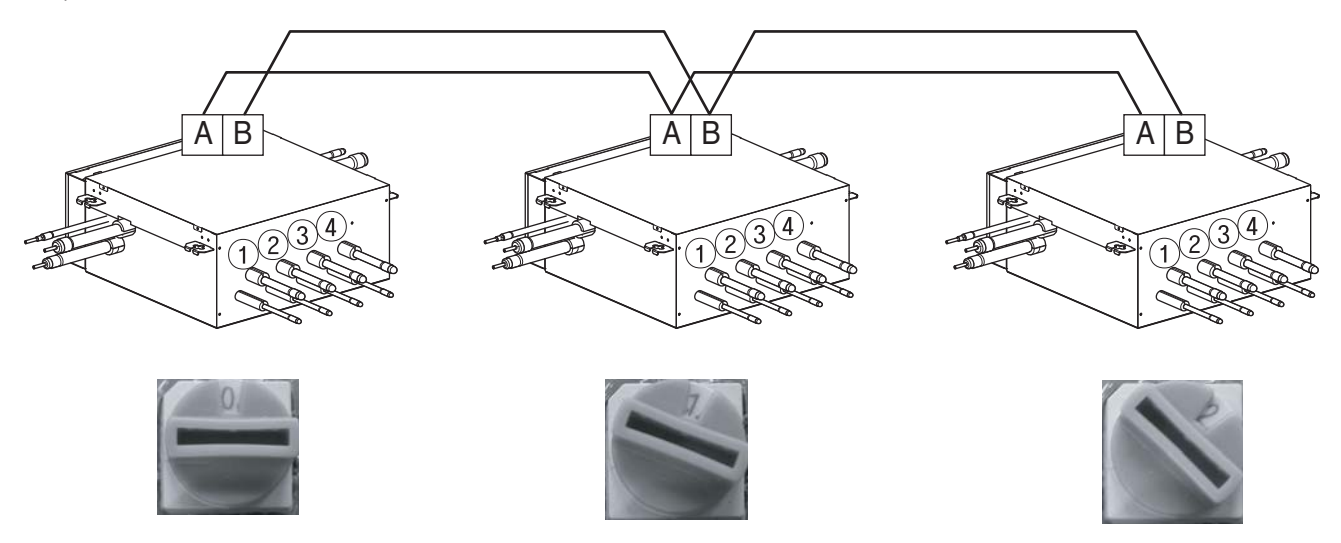

#### 3. SW01M/SW03M/SW04M (Dip switch and tact switch for manual valve addressing)

- 1) Normal setting (Non-Zoning setting)
- Used in manual addressing of the valve in the HR unit
- Set the address of the valve of the HR unit to the central control address of the connected indoor unit.
- SW01M: selection of the valve to address SW03M: increase in the digit of 10 of valve address SW04M: increase in the last digit of valve address
- Prerequisite for manual valve addressing : central control address of each indoor unit must be preset differently at its wired remote control.

|       | Switch No. | Setup                                        |
|-------|------------|----------------------------------------------|
|       | No.1       | Manual addressing of valve #1                |
|       | No.2       | Manual addressing of valve #2                |
| SW01M | No.3       | Manual addressing of valve #3                |
|       | No.4       | Manual addressing of valve #4                |
| SW03M | SW03M      | Increase in the digit of 10 of valve address |
| SW04M | SW04M      | Increase in the last digit of valve address  |

#### 2) Zoning setting

- Set the address of the valve of the HR unit to the central control address of the connected indoor unit.
- SW01M : selection of the valve to address
   SW03M : increase in the digit of 10 of valve address
   SW04M : increase in the last digit of valve address
   SW05M :Rotary S/W
- Prerequisite for manual valve addressing : central control address of each indoor unit must be preset differently at its wired remote control.

|         | S/W No. | Setup                                        |
|---------|---------|----------------------------------------------|
|         | No.1    | Manual addressing of valve #1                |
| 1 2 3 4 | No.2    | Manual addressing of valve #2                |
| SW01M   | No.3    | Manual addressing of valve #3                |
|         | No.4    | Manual addressing of valve #4                |
| SW03M   | SW03M   | Increase in the digit of 10 of valve address |
| SW04M   | SW04M   | Increase in the last digit of valve address  |
| SW05M   | SW05M   | Manual addressing of zoning indoor units     |

### 2. Method for Addressing of Indoor and HR Unit

1) Auto addressing for indoor unit

#### 2) Auto pipe detection

- 3) Manual pipe detection(Execute in case of Auto pipe detection failure)
  - Turn off all the indoor units before auto addressing. If indoor unit is operated, auto addressing would not be completed.

#### 1) Auto addressing for indoor unit

- The address of indoor units would be set by auto addressing
- 1) Wait for 3 minutes after applying power supply (Master and Slave Outdoor unit, Indoor unit).
- Press the switch of the outdoor unit for 10~15seconds until display 88.(SW02B).
- 3) A "88" is indicated on 7-segment LED of the outdoor unit PCB.
- For completing addressing, 2~7 minutes are required depending on numbers of indoor unit connection set.
- Numbers of inddor unit connection set whose addressing is completed are indicated for 30seconds on 7-segment LED of the oudoor unit PCB.
- 6) After completing addressing, address of each indoor unit is indicated on the wired remote control display window. (CH01, CH02, CH03, ...... CH06: Indicated as numbers of indoor unit connection set).

## 

# 

• In replacement of the indoor unit PCB, always perform Auto addressing setting again (At that time, please check about using Independent power module to any indoor unit.)

SUB PCB

- If power supply is not applied to the indoor unit, operation error occur.
- · Auto addressing is only possible on the master Unit.
- Auto addressing has to be performed after 3 minutes to improve communication.

#### 2) Auto pipe detection

- 1) Turn No.1 of SW02M of HR unit PCB off.
- 2) Confirm that the setting of No.2, 3 of SW02M corresponds with the number of indoor units.
- 3) Reset the power of HR unit PCB
- 4) Turn on the No. 17 DIP S/W of main unit PCB when outdoor temperature is below 15°C(59°F) Turn on the No. 14, 17 DIP S/W of main unit PCB when outdoor temperature is over 15°C(59°F)
- 5) Reset the power of outdoor unit.
- 6) Wait for 3 minutes.
- 7) Press SW01V of the outdoor unit main PCB for 5 Seconds.
- 8) The number of connected HR unit is displayed.

Ex) In case of installing four HR units : 04

9) Operated after 88 is displayed on 7-SEG of the outdoor unit main PCB.

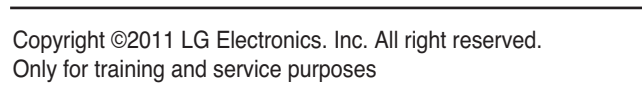

- 10) Pipe detection proceed.
- 11) 5~30 minutes are required depending on the number of the indoor units and outdoor temperature.
- 12) The number of the indoor units installed is displayed on 7-SEG of the outdoor unit main PCB for about 1 minute
  - For a HR unit, the number of the indoor units connected to each HR unit is displayed.
  - '200' is displayed in case of auto pipe detection error, and auto detection is completed after '88' is disappeared.
  - \* Auto pipe detection function : the function that sets connection relationship automatically between the indoor unit and HR unit.

# 

- 1. Execute auto addressing and auto pipe detection again whenever the indoor PCB and HR unit PCB is replaced.
- Operation error occurs unless power is applied to the indoor and HR units.
- 2. Error No.200 occurs if the number of connected indoor units and that of scanned indoor units are different.
- 3. When auto pipe detection fails, complete it with manual pipe detection (see Manual pipe detection).
- 4. When auto pipe detection addressing is completed normally, manual pipe detection is not required.
- 5. If you want to do auto pipe detection again after auto pipe detection fails, do after reset of outdoor unit by all means.
- 6. During 5 minutes after pipe detection is completed, do not turn off the main unit PCB to save the result of pipe detection automatically.

#### 3) Manual pipe detection

- 1) Enter the central control address into each indoor unit using its wired remote control.
- 2) Turn No.1 of SW02M of HR unit PCB on.
- 3) Reset the power of HR unit PCB.
- 4) On the HR unit PCB, manually set address of each valve of the HR unit to the central control address of the indoor unit connected to the valve.
- 5) Turn No.6 of SW03M of outdoor unit PCB on.
- 6) Reset the power of outdoor unit PCB.
- 7) The number of the indoor unit installed is displayed after about 5 minutes.
   Ex) HR ➡ The number of the indoor
- 8) Turn No.6 of SW03M of outdoor unit PCB off.
- 9) Reset the power of outdoor unit PCB, HR unit.
- 10) Manual pipe detection is completed

# 

- 1. In case that central controller is not installed, remain the address data after installer sets central control address as he wants
- 2. In case that central controller is installed, there would be central control address in wired remote control of indoor unit.
- 3. In this case, set the HR unit manual pipe address according to central control address of indoor unit.
- 4. Pipe which is not connected with indoor unit should be set different address with pipe Connected with indoor unit.

(If addresses are piled up, corresponding valve is not working.

- 5. If you want to change the setting of manual pipe, you should do it on HR unit PCB.
- 6. If an error occurred, it means that manual pipe setting is not completed.
- 7. During 5 minutes after pipe detection is completed, do not turn off the main unit PCB to save the result of pipe detection automatically.

### 3. Flow Chart for Auto-Addressing of Indoor and HR Unit

### 1) Flow chart for auto addressing

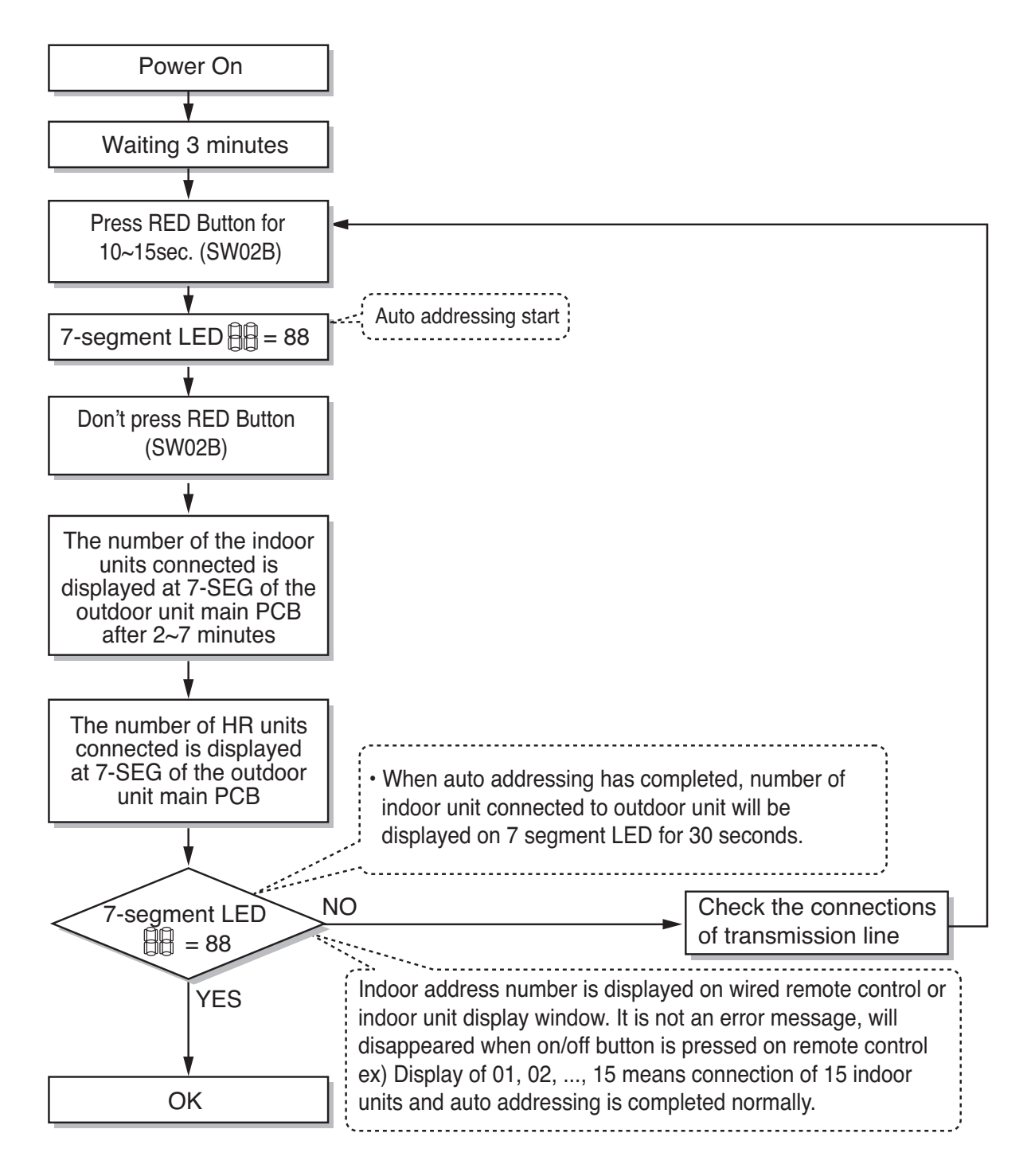

### 2) Flow chart for auto pipe detection

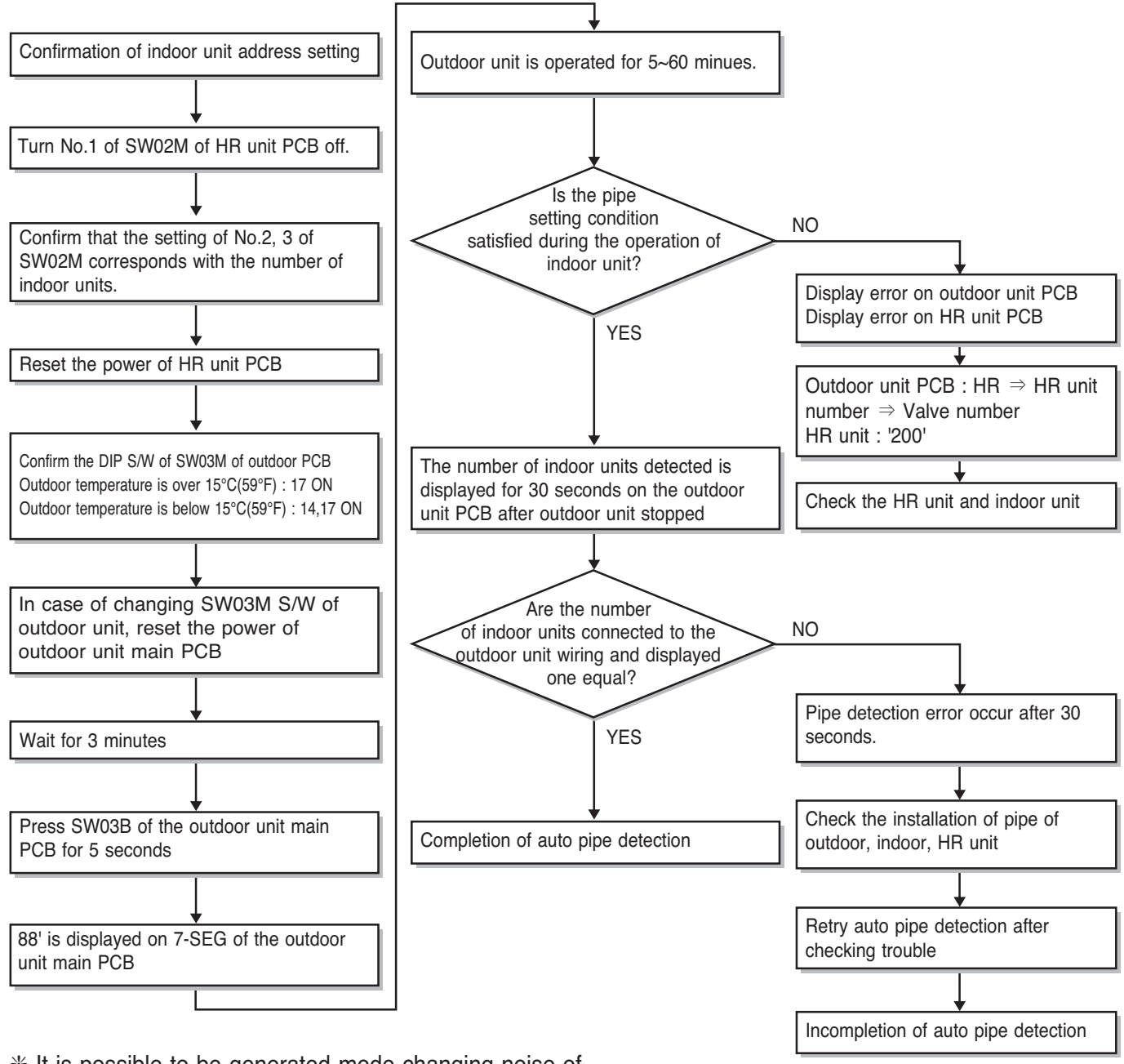

\* It is possible to be generated mode changing noise of heating and cooling which is normal.

There is no mode changing noise at normal operation.

### 3) Flow chart for manual pipe detection

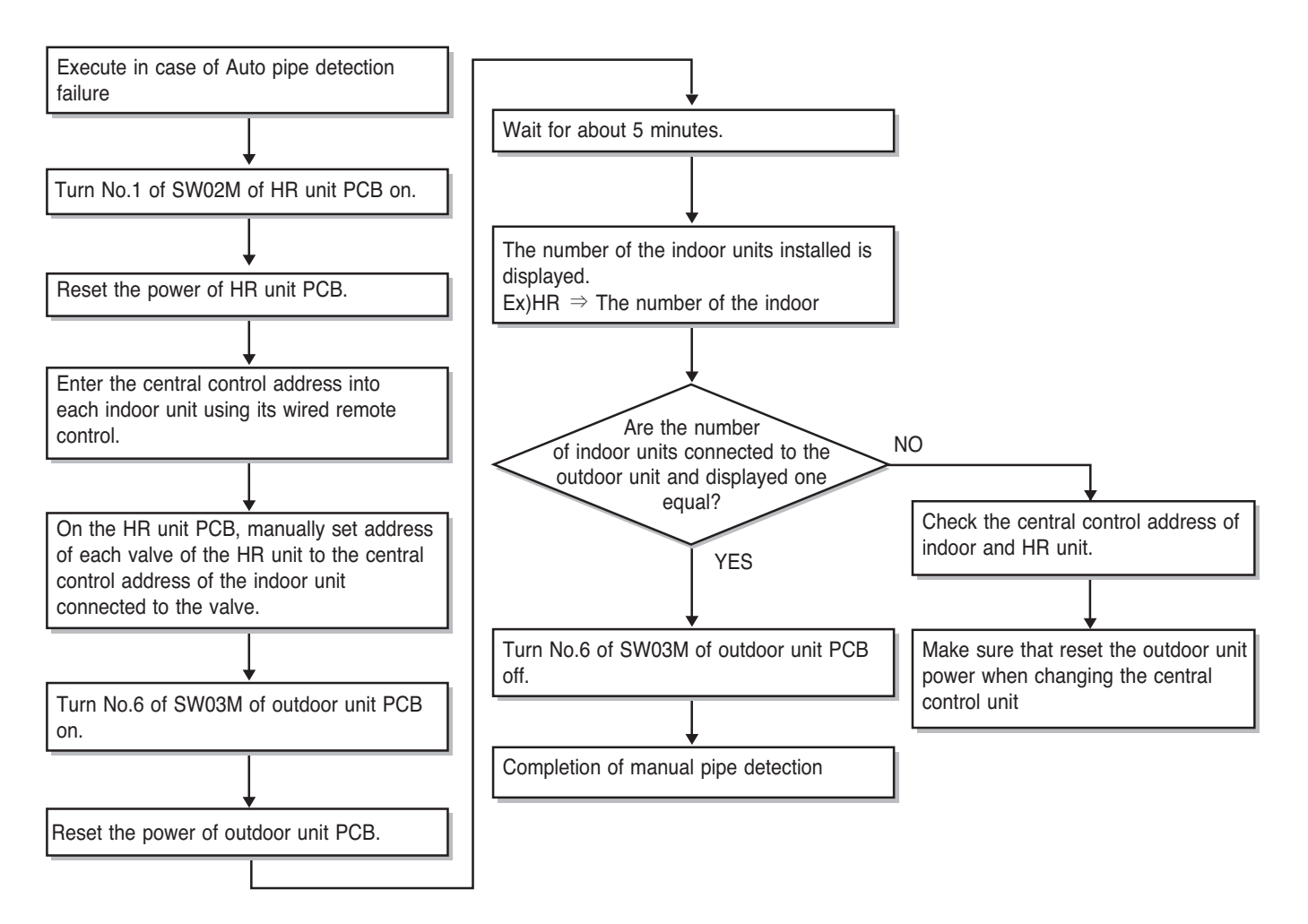

### 4. Example of Manual Valve Addressing(Non-Zoning setting)

# (In case that an indoor unit of central control address "11" is connected to a valve #1 of an HR unit)

• Prerequisite for manual valve addressing: central control address of each indoor unit must be preset differently at its wired remote control

| No. | Display and setup                                                                                                    | Setup and Contents                                                                                                    |
|-----|----------------------------------------------------------------------------------------------------|----------------------------------------------------------------------------------------------------|
| 1   | 7-SEG SW01M SW03M SW04M                                                                                                    | <ul> <li>Operation: None</li> <li>Display: None</li> </ul>                                                                                                    |
| 2   | 7-SEG SW01M SW03M SW04M                                                                                                    | <ul> <li>Operation: Turn dip S/W No.1 on to address valve #1</li> <li>Display: Existing value saved in EEPROM is displayed in 7-SEG.</li> </ul>                                                                                                    |
| 3   | 7-SEG SW01M SW03M SW04M                                                                                                    | <ul> <li>Operation: Set the digit of 10 to the number in Group High data of the wired remote control connected to the corresponding indoor unit to the valve #1 by pressing left tack S/W.</li> <li>Display: Digit increasing with the times of pressing tack S/W is displayed in left 7-SEG</li> </ul> |
| 4   | / /     Image: Constraint of the second second secon | <ul> <li>Operation: Set the digit of 1 to the number in Group Low data of the wired remote control connected to the corresponding indoor unit to the valve #1 by pressing right tack S/W.</li> <li>Display: Digit increasing with the times of pressing tack S/W is displayed in right 7-SEG</li> </ul> |
| 5   | 7-SEG SW01M SW03M SW04M                                                                                                    | <ul> <li>Operation: Turn dip S/W No.1 off to save the address of valve #1</li> <li>Display: "11" displayed in 7-SEG disappears</li> </ul>                                                                                                    |

- Above setup must be done for all HR unit valves.
- The valve that is not connected with any indoor unit should be addressed with any other number than used address numbers of the valves connected with indoor units.

(The valves does not work if the address numbers are same.)

#### HR Unit PCB

### 5. Example of manual valve addressing (Zoning setting)

(In case that an indoor unit of central control address "11" is connected to a valve #1 of an HR unit)

Zoning control is connecting 2 or more indoor units at one pipe of HR unit. In case of Zoning control, in order to set controls with multiple indoor units connection uses the rotary switch. Namely, only the rotary switch changes from same valve set condition and set indoor units connection.

1) On dip switch of the corresponding valves and sets the rotary switch at 0.

- 2) Setting the number with tact switch.
- 3) In case of addition of indoor units to same port, increases 1 with the rotary switch and sets number with tact switch.
- 4) In case of checking the number which the corresponding valve is stored, turn on dip switch and set the number of rotary switch.
- 5) Indoor units set available 8 per a port(rotary switch 0~7), in case of setting above of 8 with rotary switch, it will display error.
- 6) Setting the rotary switch on original condition(HR unit number set conditions) after all finishing a piping setting.
- 7) The rotary switch set value of above number of indoor units which is connected with FF and prevents a malfunction. (Example: The case where 3 indoor units is connected in piping 1, sets from rotary switch 0,1,2 and 3,4,5,6,7 with FF set)
  - Prerequisite for manual valve addressing: central control address of each indoor unit must be preset differently at its wired remote control.

| No. | Display and setup             | Setup and Contents                                                                                                    |
|-----|-------------------------------|----------------------------------------------------------------------------------------------------|
| 1   | 7-SEG SW01M SW03M O           | <ul><li> Operation: None</li><li> Display: None</li></ul>                                                                                                    |
| 2   | 7-SEG SW01M SW03M SW04M SW05M | <ul> <li>Operation : Turn dip S/W No.1 on to address valve #1</li> <li>Display : Existing value saved in EEPROM is displayed in 7-SEG.</li> </ul>                                                                                                    |
| 3   | 7-SEG SW01M SW03M SW04M SW05M | <ul> <li>Operation : Set the digit of 10(1) to the number in Group<br/>High data of the wired remote control connect-<br/>ed to the corresponding indoor unit to the<br/>valve #1 by pressing left tack S/W.</li> <li>Display : Digit increasing with the times of pressing tack<br/>S/W is displayed in left 7-SEG.</li> </ul> |
| 4   | 7-SEG SW01M SW03M SW04M SW05M | <ul> <li>Operation : SW05M : 1</li> <li>Display : Display former value.</li> </ul>                                                                                                    |
| 5   | 7-SEG SW01M SW03M SW04M SW05M | <ul> <li>Operation : Setting No. using SW03M and SW04M,<br/>SW05M : 1</li> <li>Display : Display setting value.</li> </ul>                                                                                                    |
| 6   | 7-SEG SW01M SW03M SW04M SW05M | <ul> <li>Operation : Turn dip S/W No.1 off to save the address of valve #1</li> <li>Display : "11" displayed in 7-SEG disappears.</li> </ul>                                                                                                    |
| 7   | 7-SEG SW01M SW03M SW04M SW05M | <ul> <li>Operation : Return valve of addressing HR unit.</li> <li>Display : None</li> </ul>                                                                                                    |

- Above setup must be done for all HR unit valves.

- The valve that is not connected with any indoor unit should be addressed with any other number than used address numbers of the valves connected with indoor units. (The valves does not work if the address numbers are same.)

### 6. Example of Checking Valve Address

(In case that an indoor unit of central control address "11" is connected to a valve #1 of an HR unit)

| No. | Display and setup | Setup and contents                                                                                   |
|-----|-------------------|----------------------------------------------------------------------------------------------------|
| 1   | f f<br>SW01M      | <ul> <li>Operation: Turn dip switch No.1 on.</li> <li>Display: "11" is displayed in 7-SEG</li> </ul> |
| 2   | SW01M             | <ul> <li>Operation: Turn dip switch No.1 on.</li> <li>7-SEG disappeared</li> </ul>                   |

### 7. Identification of Manual Valve ID (Address)

| No. | Display and setup | Setup and contents                                                                                              |
|-----|-------------------|----------------------------------------------------------------------------------------------------|
| 1   | Er<br>SW01M       | <ul> <li>Operation: more than 2 dip switches turned on.</li> <li>Display: "Er" is displayed in 7-SEG</li> </ul> |

### 8. Method of checking the pipe detection result at outdoor unit

- 1) Wait for 5 minutes, after Pipe detection is completed.
- 2) Turn on the No.10,14,16 DIP S/W of Sub PCB at master unit
- 3) Check the data on 7- segment, switching rotary 01,02.

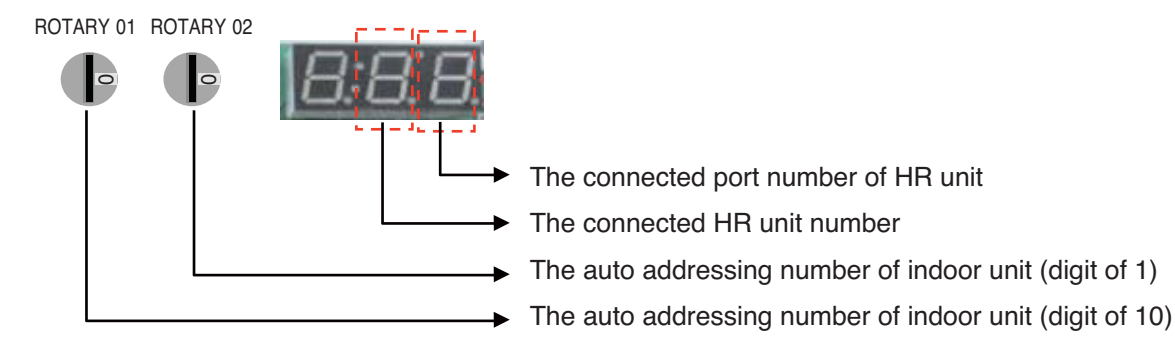

### 9. Setting method of Master indoor unit in zoning

- 1. Turn dip switch 5,6,10 on at system off.
- 2. Set the left Ratary switch for HR unit.(Rotary switch No. "0"  $\rightarrow$  HR unit No. "1")
- 3. Set the right Ratary switch for IDU unit. (Rotary switch No. "0"  $\rightarrow$  HR unit branch No. "1")
- 4. Display the Master IDU No. of the HR unit on 7segment.(Default display is "00" on 7segment)
- 5. Press the black button. (The IDU No. increase every 1 second in the zoning )
- 6. Set the Master IDU(Press the red button during 1.5seconds stop twinkling)

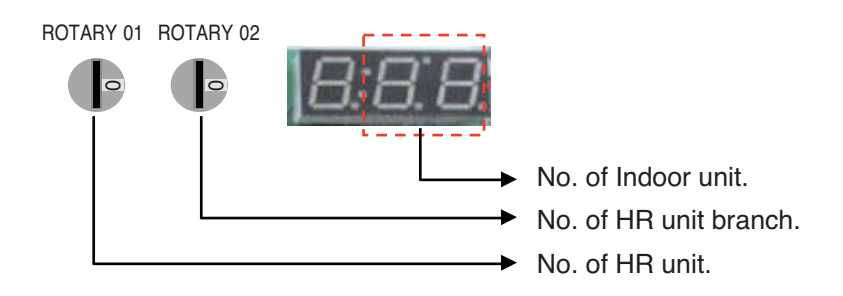

# 

- Waiting for 80seconds after power on.
- The zoning information and Master IDU information remove from EEPROM after Auto-addressing.
- If there is installed the central control, it is impossible setting of Master IDU in zoning.

# Part 4 Trouble shooting guide

# Trouble shooting guide

| f-diagnosis function37 |
|------------------------|
|------------------------|

# 1. Self-diagnosis function

### Self-Diagnosis Function

#### **Error Indicator**

- This function indicates types of failure in self-diagnosis and occurrence of failure for air condition.
- Error mark is displayed on display window of indoor units and wired remote controller, and 7-segment LED of outdoor unit control board as shown in the table.
- If more than two troubles occur simultaneously, lower number of error code is first displayed.
- After error occurrence, if error is released, error LED is also released simultaneously.

#### **Error Display**

1st,2nd LED of 7-segment indicates error number, 3rd LED indicates unit number.

Ex) 211 : No.21 error of master unit213 : No.21 error of slave2 $011 \rightarrow 051$  : No.105 error of master unit

\* Refer to the DX-Venitilation manual for DX-Venitilation error code

| Display        |   |   |   |           | Title                                           | Cause of Error                                        |  |  |  |  |
|----------------|---|---|---|-----------|-------------------------------------------------|-------------------------------------------------------|--|--|--|--|
| т              | 2 | 0 | 0 | 1         | Searching pipe Error                            | Failure of automatic addressing of valves             |  |  |  |  |
| R unit         | 2 | 0 | 1 | C+<br>#HR | HR unit1 Liqiud sensor error                    | Liquid pipe sensor of HR unit open or short           |  |  |  |  |
| t related erro | 2 | 0 | 2 | C+<br>#HR | HR unit1 Sub Cooling Pipe In sensor<br>error    | Sub Cooling Pipe In sensor of HR unit open or short   |  |  |  |  |
|                | 2 | 0 | 3 | C+<br>#HR | HR unit1 Sub Cooling Pipe Out sen-<br>sor error | Sub Cooling Pipe Out sensor of HR unit. open or short |  |  |  |  |
| Ŷ              | 2 | 0 | 4 | C+<br>#HR | Communication error                             | Failing to receive HR unit signal at outdoor unit     |  |  |  |  |

C : HR unit

# : HR unit Number

| Error<br>No.              | Error type           | Error point                                                                                                    | Main reasons                                                                                                    |
|---------------------------|----------------------|----------------------------------------------------------------------------------------------------|----------------------------------------------------------------------------------------------------|
| 2001<br>Master<br>21 → 00 | Pipe detection error | After the auto operation,<br>if the number of the<br>indoor units detected is<br>different from the number<br>communicating indoor<br>unit | <ol> <li>HR unit's power cable or communication cable connection defect</li> <li>After auto-addressing, wrong address setting of the indoor unit (Defective indoor power / transmission error and PCB defect)</li> <li>Wrong setting of the HR unit's rotary switch or dip switch</li> <li>HR unit PCB defect</li> </ol> |

HR: Heat Recovery

#### Error diagnosis and countermeasure flow chart

- 1) Check the periodic blinking of the HR unit's green LED (transmission LED )
- 2) When green LED (communication LED) of HR unit blinks regularly,
- 2.1) Check input power of HR unit.(220V±10%)
- 2.2) After reset of power of outdoor, wait for more than 30 minutes, temperature of pipes will be cool down then, do auto-addressing
- 2.2) While power of HR unit is on, check total indoors display 'CH05' or not.(Refer to CH05)
- 3) When green LED (communication LED) of HR unit blinks regularly, Check setting of rotary switch and dip switch, After reset of power of outdoor and HR unit, wait for more than 30 minutes, temperature of pipes will be cool dow then, do auto-addressing \*
- 4) If indoor unit quantity is different between installed quantity and quantity which check thru piping searching, check pipe installation condition
  - $\mathsf{Outdoor}\ \mathsf{unit} \leftrightarrow \mathsf{HR}\ \mathsf{unit} \leftrightarrow \mathsf{Indoor}\ \mathsf{unit}$
- 5) If indoor unit has not been connected to #1 valve of HR unit, set pipes of HR unit manually\*\*
- 6) If it is not applied as above, set pipes of HR unit as manual
- [NB] How to check display method of outdoor main PCB 7-segment ?:

'88' → Indoor qty which check thru 'Auto-Addressing' → '88' → Indoor qty which check thru 'piping checking'

| Error No. | Error type               | Error point                | Main reasons                                                                                     |  |  |  |
|-----------|--------------------------|----------------------------|--------------------------------------------------------------------------------------------------|--|--|--|
| 201C#HR   | HR unit liquid pipe tem- | Abnormal value of sensor   | <ul> <li>Defective temperature sensor connection</li> <li>Defective temperature sensor</li></ul> |  |  |  |
|           | perature sensor error    | measurement (Open / Short) | (Open/Short) <li>Defective outdoor unit PCB</li>                                                 |  |  |  |

| Error No. | Error type                                                       | Error point                                            | Main reasons                                                                                                    |
|-----------|------------------------------------------------------------------|--------------------------------------------------------|----------------------------------------------------------------------------------------------------|
| 202C#HR   | HR unit<br>Sub-cooling inlet pipe<br>temperature sensor<br>error | Abnormal value of sensor<br>measurement(Open / Short ) | <ul> <li>Defective temperature sensor connection</li> <li>Defective temperature sensor<br/>(Open/Short)</li> <li>Defective outdoor unit PCB</li> </ul> |

| Error No. | Error type                                                           | Error point                                           | Main reasons                                                                                                    |  |  |  |
|-----------|----------------------------------------------------------------------|-------------------------------------------------------|----------------------------------------------------------------------------------------------------|--|--|--|
| 203C#HR   | HR unit<br>Sub-cooling discharge<br>pipe temperature sensor<br>error | Abnormal value of sensor<br>measurement(Open / Short) | <ul> <li>Defective temperature sensor connection</li> <li>Defective temperature sensor<br/>(Open/Short)</li> <li>Defective outdoor unit PCB</li> </ul> |  |  |  |

#### Error diagnosis and countermeasure flow chart

- 1) Check connection condition of temperature sensor and lead cable
- 2) Is value of temperature sensor normal? If not replace sensor
   Piping temperature sensor : 10°C = 10kΩ : 25°C= 5kΩ : 50°C= 1.8kΩ
- 3) If connection of sensor and value is correct, replace outdoor unit PCB

#### HR unit error display No.

| HR Unit       | HR #1 | HR #2 | HR #3 | HR #4 | HR #5 | HR #6 | HR #7 | HR #8 | HR #9 | HR #10 | HR #11 | HR #12 | HR #13 | HR #14 | HR #15 | HR#16 |
|---------------|-------|-------|-------|-------|-------|-------|-------|-------|-------|--------|--------|--------|--------|--------|--------|-------|
| Error display | C01   | C02   | C03   | C04   | C05   | C06   | C07   | C08   | C09   | C10    | C11    | C12    | C13    | C14    | C15    | C16   |

#### Example of HR unit error display.

#16 HR unit Sub-cooling inlet pipe temperature sensor error 200 → C16 (Repeat)

C: HR unit

#: HR unit Nuber

| Error No. | Error type                                                    | Error point                                             | Main reasons                                                                                                    |
|-----------|---------------------------------------------------------------|---------------------------------------------------------|----------------------------------------------------------------------------------------------------|
| 204C#HR   | Transmission error<br>between the HR unit<br>and outdoor unit | Transmission error between the HR unit and outdoor unit | <ol> <li>Defective connection in HR unit power<br/>supply and communication connection</li> <li>Wrong setting of the HR unit rotary<br/>switch and dip switch</li> <li>Defective HR unit PCB</li> </ol> |

#### Error diagnosis and countermeasure flow chart

- 1) Check connection between power cables and communication cables, check communication green LED blink of HR unit PCB
- If communication green LED blink of HR unit PCB is normal, check setting of rotary switch of HR unit and dip switch(Refer to CH200), Reset power of outdoor and HR unit

(If communication error of HR unit occurs, it can't be released until reset of outdoor power)

3) If communication green LED blink of HR unit PCB is abnormal(not blinking,just on), check communication condition of total indoor units(Refer to CH05)
If communication green LED blink of HR unit PCB is abnormal(not blinking, just on) even if communication con-

If communication green LED blink of HR unit PCB is abnormal(not blinking, just on) even if communication condition is normal, replace HR unit PCB

[NB] If Indoor units/communication cables of HR unit and cables of power 220V has been changed each other, communication parts and indoor will be burnt

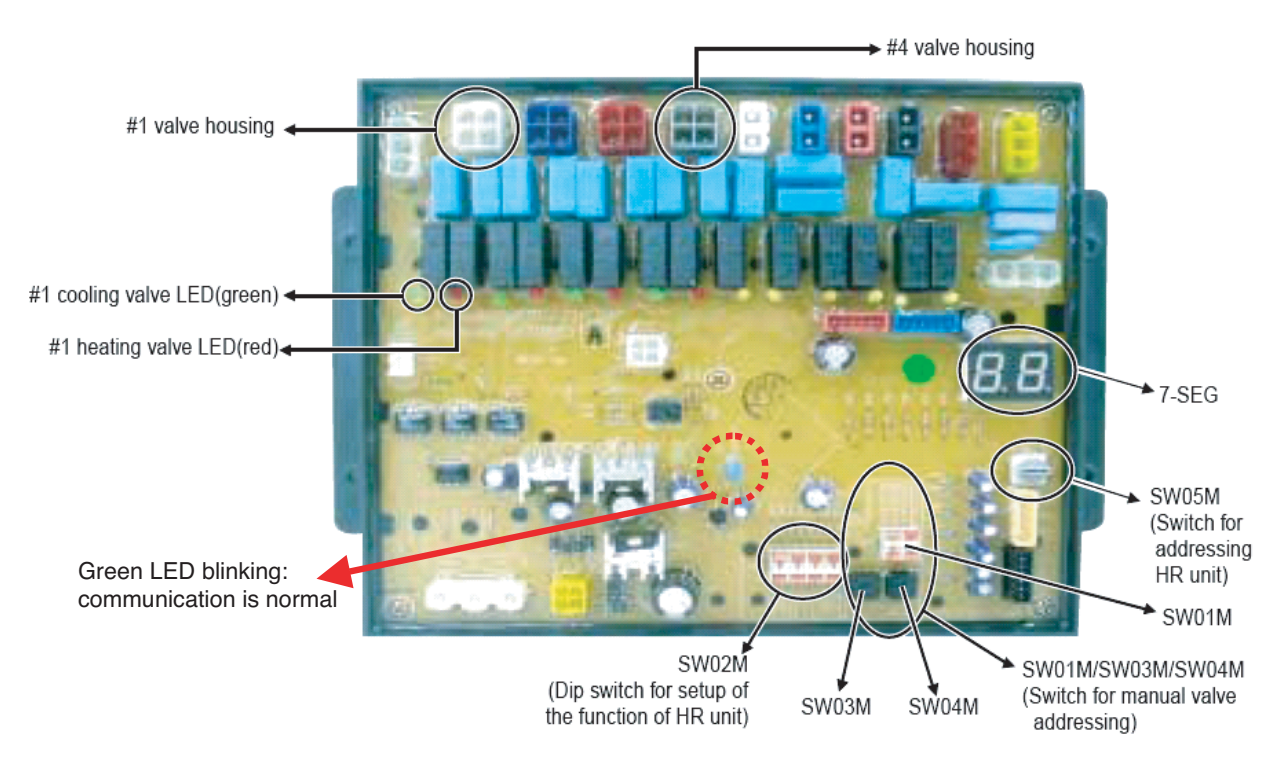

#### HR Unit PCB

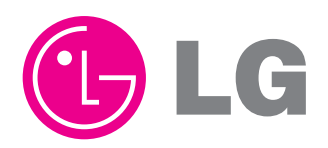

P/NO : MFL67400003

AUGUST, 2011